## ◆トークンを交換する場合の流れ【パソコン編】

以下の場合、お客さま自身でトークンの交換作業を行うことが出来ます。

 ソフトウェアトークンをインストールしているスマートフォンを買い換えたとき。
 (別のスマートフォンにインストールしたソフトウェアトークンに登録を 切り替えるとき)

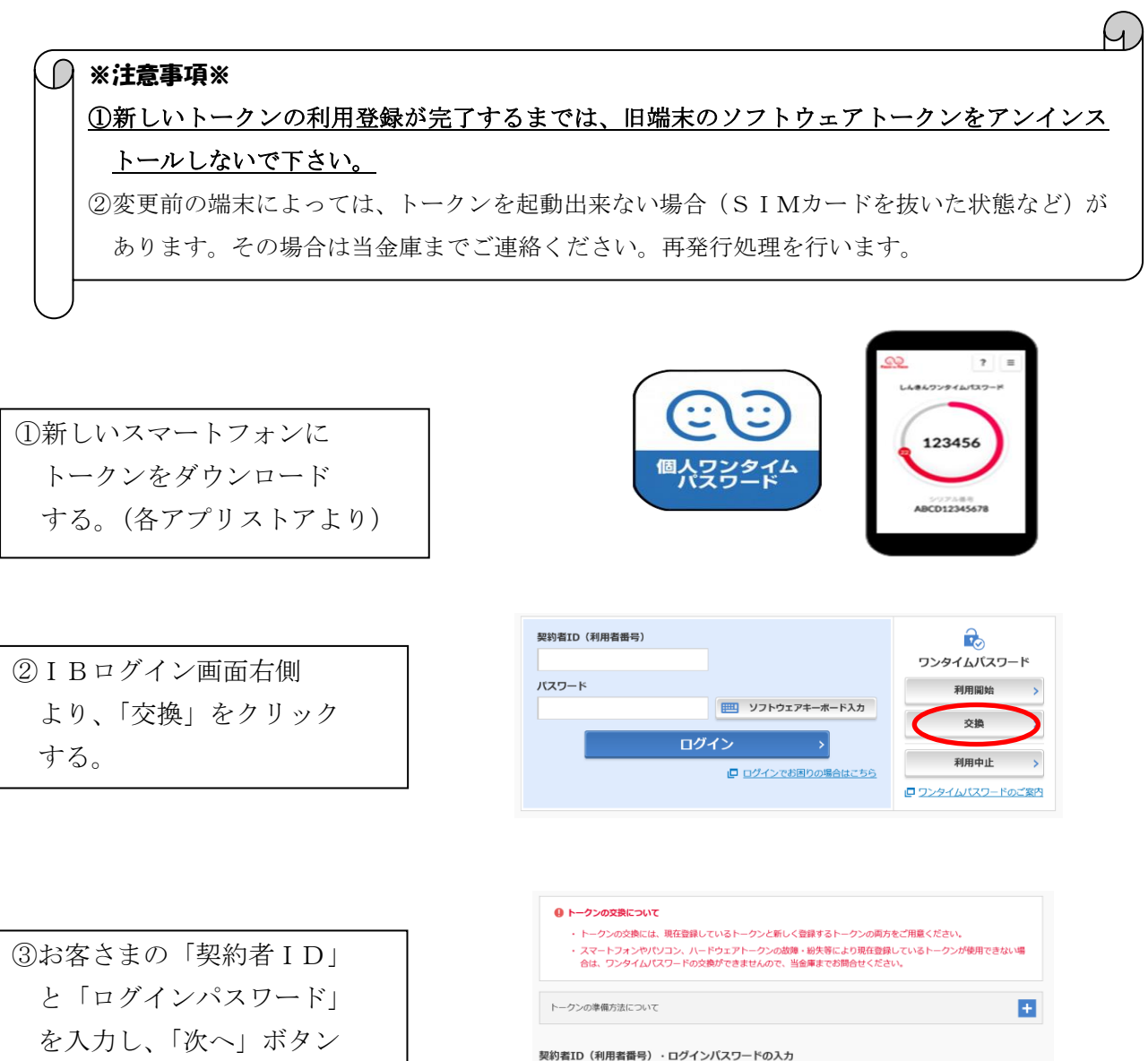

契約者ID(利用者番号)

ログインパスワード

必須

•••••

次へ

ジフトウェアキーボード入力

を押す。

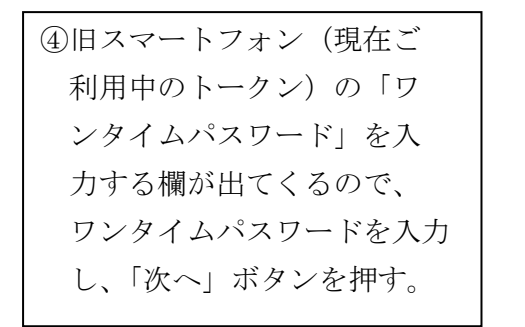

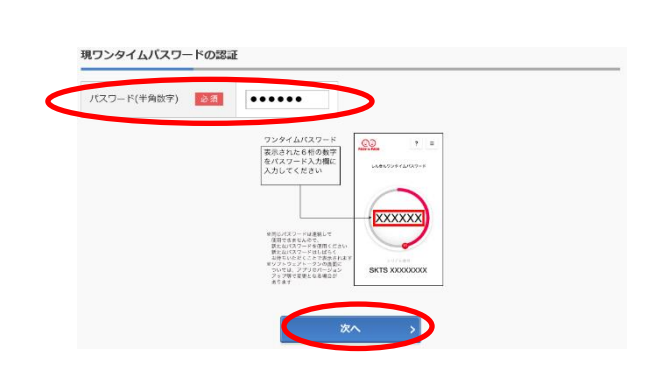

 ⑤新しいスマートフォンにダ ウンロードしたトークンの 「シリアル番号」「ワンタイ ムパスワード」を入力する 欄が出てくるので、それぞ れ入力し、「登録」ボタンを 押す。

⑥以上で、トークンの交換作業 は終了となります。以後、お 取引する際は、今回登録した 新しいトークンを用いての認 証となります。

| フンタイム/スワード交換                                                                                                    |                      | at and a line                                                                               | CO<br>Free & Free                       |
|----------------------------------------------------------------------------------------------------|----------------------|---------------------------------------------------------------------------------------------|-----------------------------------------|
| 取りンタイムパスワード改建     取りンタイムパスワード改建       シリアル場号(牛角突筋守)     回       シリアル場号(牛角突筋守)     回       シリアル場号(牛角突筋守)     回       シリアル場号(牛角突筋守)     回       シリアル場号(牛角突筋守)     回       シリアル場号(牛角突筋守)     回       シリアル場号(牛角突筋守)     回       シリアル場号(牛角突筋守)     回       シークンをご用量されていない場合はこちら     (************************************                                                                                                    | ワンタイムバスワート           | *交換                                                                                         | しかきんワンタイムパスワード                          |
| 新フンタイムパスワードの登録         シリアル毎号(半角奏数字)       図         フンタイルパスワード(半角)       図         レークンをご用屋されていない場合はこちら         アンタイムパスワード交換       ? この囲気のへルプ         アンタイムパスワード交換       ? この囲気のへルプ         アンタイムパスワード交換       ************************************                                                                                                    | 現ワンタイムパスワード認証        | 新ワンタイムバスワード認証                                                                               | 処理結果                                    |
| キャッシタイムパスワードの登録       シリアル番号(半角英族字)     回回       アンタイムパスワード(牛角)     回回       トークンをご用量されていない場合はこちら     ・・・・・・       アンタイムパスワード交換     ? この画面のヘルプ       オブンタイムパスワード改加     予ジェッン・       オブンタイムパスワード改加     ******       オブンタイムパスワード改加     *******       アンタイムパスワード改加     ******       アンタイムパスワード改加     *******       アンタイムパスワード改加     *******       アンタイムパスワード改加     *******       アンタイムパスワード改加     *******       アンタイムパスワード改加     *******       アンタイムパスワード改加     *******       アンタイムパスワード改加     *******       アンタイムパスワード改加     *******       アンタイムパスワード認加     *******       アンタイムパスワード認加     *******       アンタイムパスワード認加     *******       アンタイムパスワード認加     *******       アンタイムパスワードない     *******       アンタイムパスワードない     ********       アンタイムパスワードない     *******       アンタイムパスワードない     *******       アンタイムパスワードない     ***********       アンタイムパスワードない     ************************************                                                                                                    |                      |                                                                                             | XXXXXX                                  |
| シリアル場号(半角夾数字)         回回         SKTSS00000000         SKTSS00000000           アメタイムバスワード(牛角)         回回         ・・・・・・・・・・・・・・・・・・・・・・・・・・・・・・・・・・・・                                                                                                    | 新リンタイムハスリードの         | り登録                                                                                         |                                         |
| アンタイム/Cワード(牛角)     回回       トークンをご用意されていない場合はこちら       レークンをご用意されていない場合はこちら       アンタイム/Cワード交換     ? この画板のヘルプ       取フンタイム/Cワード交換     ? この画板のヘルプ       取フンタイム/Cワード交換     ************************************                                                                                                    | シリアル番号(半角英数字)        | े अत्र SKTSXXXXXXXX                                                                         | SKTS XXXXXXXX                           |
| トークンをご用量されていない場合はこちら         (空気)         (アンタイムパスワード交換)         アンタイムパスワード交換         (アンタイムパスワード改集)         (アンタイムパスワード改集)         (アンタイムパスワード)         (アンタイムパスワード)         (アンタイムパスワード)         (アンタイムパスワード)         (アンタイムパスワード)         (アンタイムパスワード)         (アンタイムパスワード)         (アンタイムパスワード)         (アンタイムパスワード)         (アンタイムパスワード)         (アンタイムパスワード)         (アンタイムパスワード)         (アンタイムパスワード) <t< td=""><td>ワンタイムパスワード(半角<br/>数字)</td><td><b>₿</b></td><td></td></t<>                                                                                                    | ワンタイムパスワード(半角<br>数字) | <b>₿</b>                                                                                    |                                         |
|                                                                                                    | トークンをご用意されていな        | い場合はこちら                                                                                     |                                         |
|                                                                                                    |                      |                                                                                             |                                         |
|                                                                                                    |                      |                                                                                             |                                         |
| C 20届家のハレプ     C 20届家のハレプ     C 20世界のハレプ     C 20世界のハレプ     C 20世界のハレプ     C 20世界のパレスワード認証     S 20シタイム/スワード認証     S 20シタイム/スワード認証     S 20シタイム/スワード認証     S 20シタイム/スワード認証     C 20シタイム/スワード認証     S 20シタイム/スワード認証     S 20シタイム/スワード認証     S 20シタイム/スワード認証     S 20シタイム/スワード認証     S 20シタイム/スワード認証     S 20シャイン     S 20シタイム/スワード認証     S 20シャイン     S 20シャイン |                      | 登録                                                                                          |                                         |
| C 20届版のヘルプ     C 20届版のヘルプ     C 20届版のヘルプ     C 20日本のの10月10日に     C 20日本の10月10日に     C 20日本の10月11日に     C 20日本の10月11日に     C 20日本の11月11日に     C 20日本の11月11日に     C 20日本の11月11日に    |                      |                                                                                             |                                         |
| アンタイムパスワード交換         アンタイムパスワード交換         アンタイムパスワード         アンタイムパスワード         アンタイン         アンタイムパスロード         アンタイン         アンタイン          アンタイン         アンタイン                                                                                                    |                      |                                                                                             |                                         |
| 取フンタイム/スワード認証     新ワンタイム/スワード認証     新型法様       ワンタイム/スワードの数据が用すしました。     新型法様       空史材音号: 545455     Styling (1) (2) (2) (2) (2) (2) (2) (2) (2) (2) (2                                                                                                    | ワンタイムパスワードな          | 5-捡                                                                                         | ? この画面のヘルプ                              |
| マンウイムバスワードの登録が売了しました。       受け得知:2054年5453       受け得知:2055年54       変更結果       シリアル局号     5700000000       G000000000000000000000000000000000000                                                                                                    |                      |                                                                                             |                                         |
| ウンタイムバスワードの登録が売了しました。<br>受け情報: 5154545<br>受け情報: 200X年X月X日 XX時XX分0000       変更結果       シリアル局号     気又体     変更前       >ソリアル局号     570000000X     G90000000X                                                                                                    | 現リンタイムバスワート認証        | 新リンタイムバスワード認識                                                                               | *                                       |
| 受け特別: 20XX年X月X日 XX時XX分000日           変更結果           変更結果           シリアル局号         変叉体         変叉向           マクイン画面に戻る                                                                                                    | ワンタイムバスワードの登録が       | 完了しました。                                                                                     |                                         |
| 変更結果         変更結果           シリアル指号         SY2000000X           GM000000X         GM0000000X                                                                                                    | 受付番号: 5454545        | 1<br>1<br>1<br>1<br>1<br>1<br>1<br>1<br>1<br>1<br>1<br>1<br>1<br>1<br>1<br>1<br>1<br>1<br>1 |                                         |
| 変更結果<br><u> 変更結果<br/>シリアル局号 SY12000000X GH0000000X GH0000000X </u>                                                                                                    |                      |                                                                                             |                                         |
| 変交換         変交前           シリアル指号         SY10000000X         GM0000000X           くログイン画面に戻る         CM0000000X         CM0000000X                                                                                                    | 変更結果                 |                                                                                             |                                         |
| 査契価         査契備           シリアル指导         SY2000000X         GH0000000X                                                                                                    |                      |                                                                                             |                                         |
| >リファル術局 SY000000X GM000000X                                                                                                    |                      |                                                                                             | 変更前                                     |
| < ログイン画面に戻る                                                                                                    | シリアル番号               | SY20000000X                                                                                 | GMXXXXXXXXXXXXXXXXXXXXXXXXXXXXXXXXXXXXX |
| くログイン画面に戻る                                                                                                    |                      |                                                                                             |                                         |
|                                                                                                    | < ログイン画面に戻る          |                                                                                             |                                         |

表示画面はサンプル画面のため、実際の画面とは異なります。